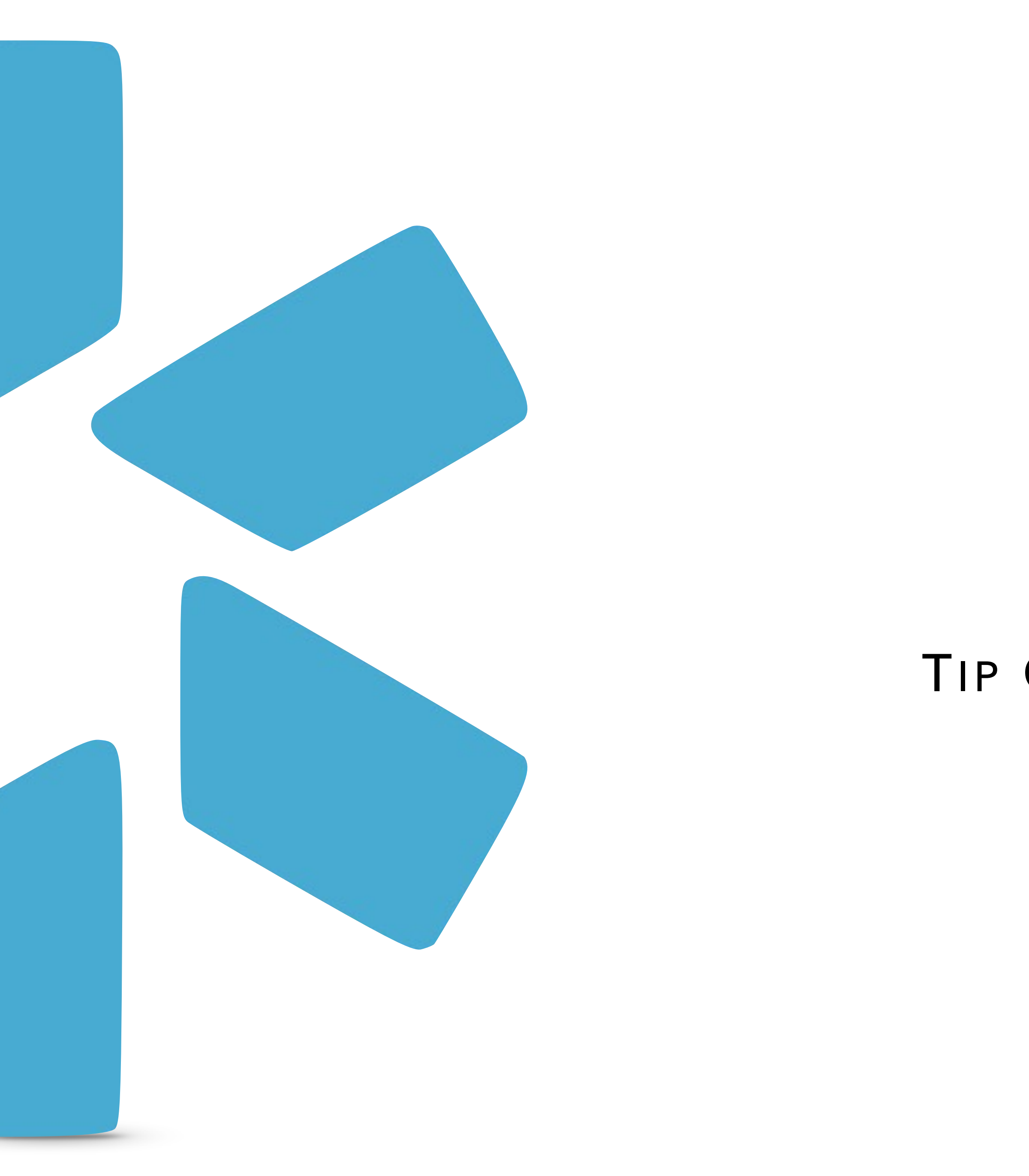

# **ConeView®** TIP GUIDE - CREATING CV JOB AID

# Where in the platform can you access the CV generator? V1 has two locations to generate a CV from.

# Option 1 - The Provider Profile Card. To access it, click on the provider profile shown in the image below either where the picture is in the circle or the initials. This will open the modal box shown to the right. In the top right corner click on the word document icon.

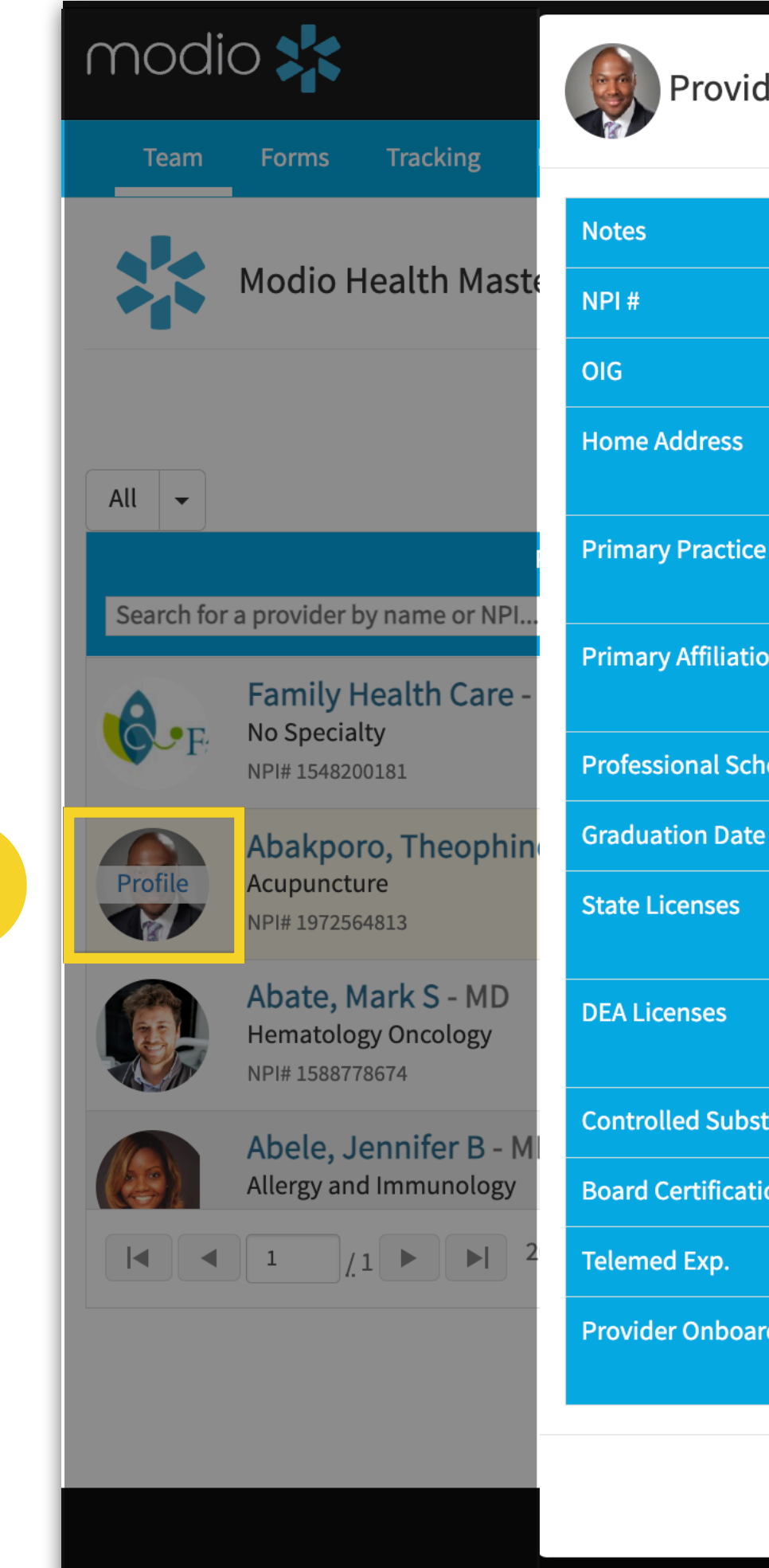

Α

| der Prof | ile for  | Theophine Abakporo, N                                             | ID — Acupuncture                            |                                                                   | ×      | io U B Sign o              |
|----------|----------|-------------------------------------------------------------------|---------------------------------------------|-------------------------------------------------------------------|--------|----------------------------|
|          | F        | Sunder Sandhu - licensed only i                                   | n TX                                        |                                                                   |        |                            |
|          |          | 1972564813                                                        |                                             | Updated: 04/18/2024                                               | C      | Add Provider Message       |
|          | <b></b>  | Pass                                                              | DOB: 03/06/2024                             | Updated: 04/15/2024                                               | C      |                            |
|          | *        | 103 Station Place Way, 2545 Per<br>VA 23456                       | nshurst Way, Virginia Beach,                | Mobile: <b>(757) 939-3939</b><br>Email: theophoine.test@gmail.com |        |                            |
| e        | <b>.</b> | Medical Center North Tower (Ce<br>8700 Beverly Blvd, Los Angeles, | edars Sinai)<br>CA 90048                    | Start Date: <b>01/23/2022</b><br>Status: <b>testcomplete</b>      |        | Actions 😯                  |
| on       | H        | * Medical Center North Tower (<br>8700 Beverly Blvd, Los Angeles, | Cedars Sinai) (Los Angeles, CA)<br>CA 90048 |                                                                   |        |                            |
| hool     | 血        | Harvard Medical School (Bostor                                    | n, MA)                                      |                                                                   |        | 🗠 👸 🗹 🍋 🐺 🔍 🎢              |
| e        |          |                                                                   |                                             |                                                                   |        |                            |
|          | ٢        | IA 56456456<br>NY 201140                                          | exp. 04/30/2025                             | upd. 03/28/2024 (a month ago)<br>upd. 03/07/2024 (2 months ago)   | €<br>€ |                            |
|          | R        | CA 12345678978945<br>UT B23984734                                 |                                             | upd. 11/09/2023 (6 months ago)<br>upd. 03/28/2023 (a year ago)    | 000    | ⊘ 🌡 🗹 📤 🗰 🗲 🌽              |
| stance   | R        |                                                                   |                                             |                                                                   |        |                            |
| ions     | ରୁ       |                                                                   |                                             |                                                                   |        | ⊘ 🎂 🗹 🏠 🏶 🎾                |
|          | <b></b>  | 4 Years                                                           |                                             |                                                                   |        | 1 <u>-</u> 146 of 146 item |
| rding    | Ê        | Complete Profile - Con<br>Coordinator                             | mpleted: 06/05/2023                         |                                                                   |        |                            |
|          |          |                                                                   |                                             |                                                                   | ОК     | D Chat                     |

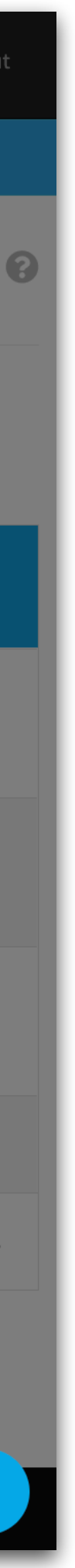

Where in the platform can you access the CV generator? V1 has two locations to generate a CV from.

### Option 2 - Summary Section of a Profile. Open

the provider profile and navigate to the summary tab. Look to the upper right-hand corner click on the word document icon as shown in the image below.

Α

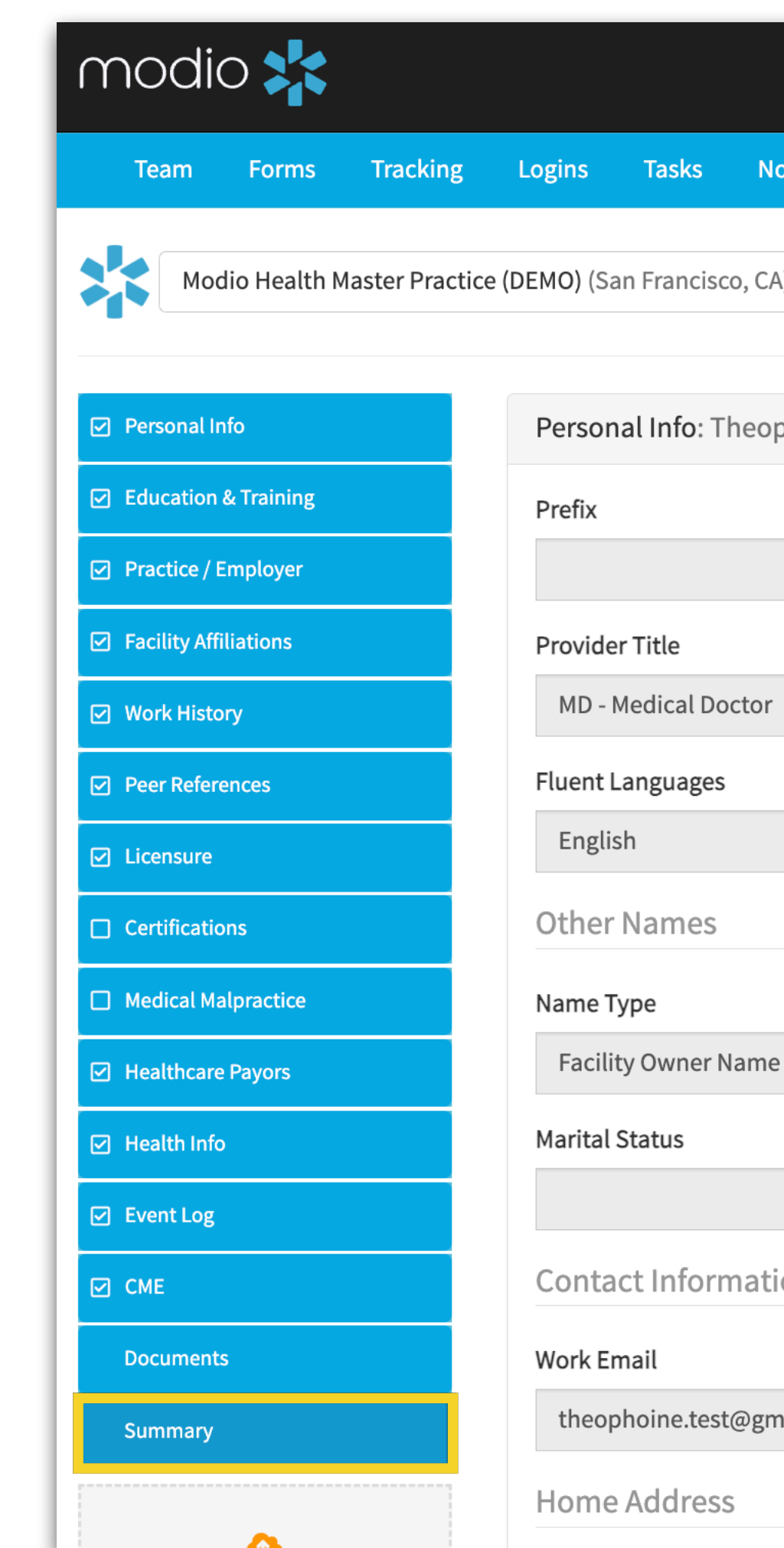

|                         |                |                    | Welcome Yasi Givechi    | i) Support            | 🕿 Modio U    | 📢 New Features | <b>C→</b> Sign out |
|-------------------------|----------------|--------------------|-------------------------|-----------------------|--------------|----------------|--------------------|
| lotes                   |                |                    |                         |                       |              |                |                    |
| A) -                    | Theophine      | e Abakporo MD Sumn | nary                    |                       |              |                | ⊖ 🗳 🖿              |
| phine Abakporo MD       |                |                    |                         |                       |              |                |                    |
| First Name<br>Theophine |                |                    | Middle Name<br>David    | Last Name<br>Abakporo |              |                |                    |
|                         |                |                    | Telemedicine Experience |                       |              |                |                    |
|                         |                |                    | 4 Years                 |                       |              |                |                    |
|                         |                |                    |                         |                       |              |                |                    |
| Start Date              |                | End Date           | First Name              | Middle Name           |              | Last Name      |                    |
| e                       |                |                    | а                       | С                     |              | b              |                    |
|                         |                |                    |                         |                       |              |                |                    |
| ion                     |                |                    |                         |                       |              |                |                    |
|                         | Personal Email |                    | Home Phone #            |                       | Mobile Phone | 2 #            |                    |
| mail.com                | theophoine.te  | est@gmail.com      |                         |                       | 7579393939   | 9              |                    |
|                         |                |                    |                         |                       |              |                | Chat               |

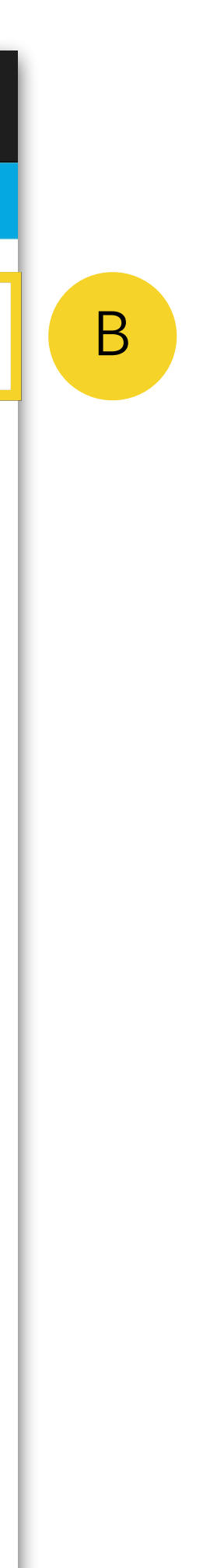

Now that you have selected to generate the CV a pop window will appear. There are checkbox options for you to customize what information to include or exclude on the CV. Below is an example of how the options will display in V1.

By checking or unchecking the boxes shown here, customize what is or isn't included in the CV. When you are ready to generate the CV simply hit save and it will be generated as a word document.

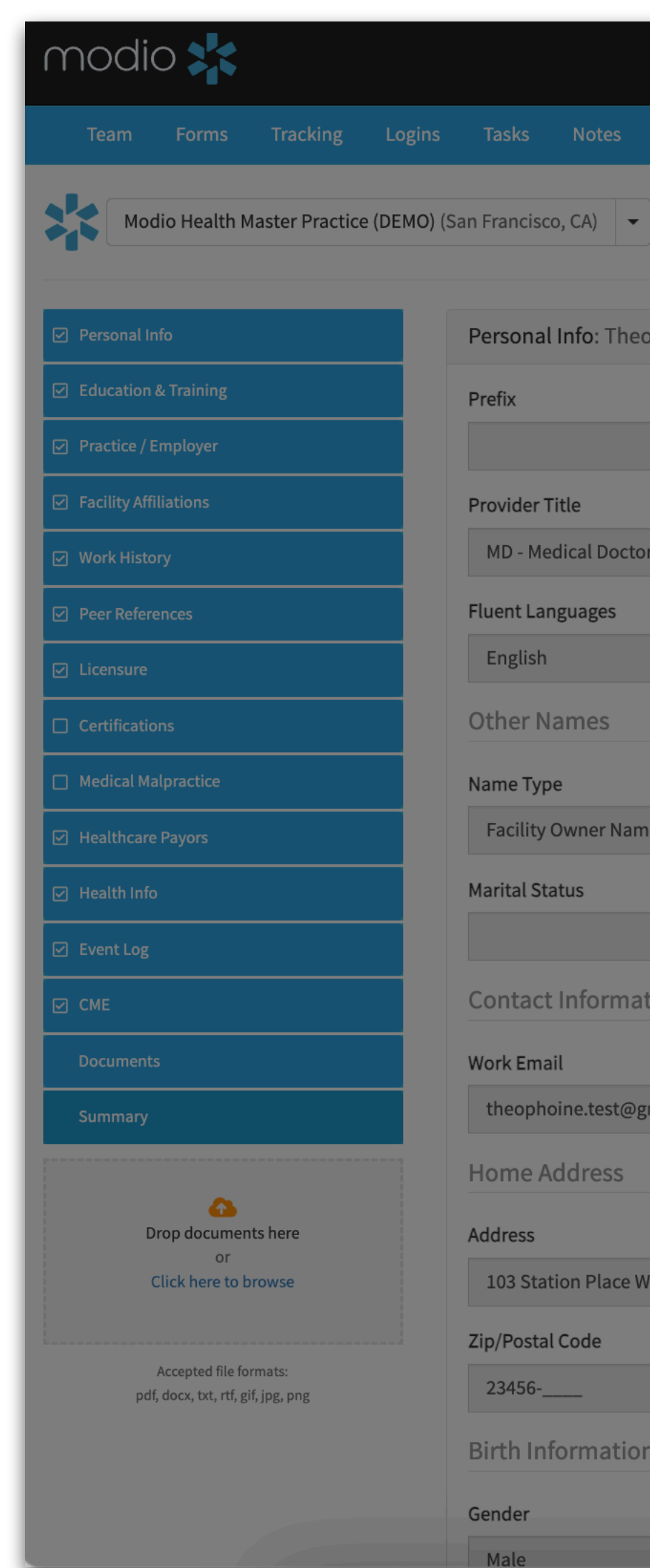

|                | ✓ Malpractice                |                                |                        |      | Welcome Yasi Givechi | <ul> <li>Support</li> </ul> | 😭 Modio U | 📢 New Features | ; <b>[-&gt;</b> S |
|----------------|------------------------------|--------------------------------|------------------------|------|----------------------|-----------------------------|-----------|----------------|-------------------|
|                | Education & Training         |                                |                        |      |                      |                             |           |                |                   |
|                | Professional School          | Fellowships                    | Residencies            |      |                      |                             |           |                |                   |
|                | Internships                  | Other Education                | Training               |      |                      |                             |           |                | ₽                 |
|                | Practice/Employer            |                                |                        |      |                      |                             |           |                |                   |
| phine Abakporc |                              |                                |                        |      |                      |                             |           |                |                   |
| F              | Practice/Employer            |                                |                        |      | Last Name            |                             |           |                |                   |
|                | Work History                 |                                |                        | - 10 | Abakporo             |                             |           |                |                   |
|                | ✓ Work History               | Military Experience            |                        |      |                      |                             |           |                |                   |
|                | Encility Affiliations        |                                |                        |      |                      |                             |           |                |                   |
|                |                              |                                |                        | - 88 |                      |                             |           |                |                   |
|                | Primary & Other Affiliations |                                |                        |      |                      |                             |           |                |                   |
|                | Facility Affiliations        |                                |                        |      |                      |                             |           |                |                   |
| c              | Cedars Sinai Medical Cent    | er North Tower (Los Angeles, C | CA)* ×                 |      | Middle Name          |                             | 13        | ast Name       |                   |
| ρ              | AdventHealth Winter Gard     | len (Winter Garden, FL) ×      |                        |      |                      |                             |           | h              |                   |
|                | Banner - University Medica   | al Center Family Medicine Clin | ic (Phoenix, AZ) ×     |      |                      |                             |           |                |                   |
|                | Canvon Vista Medical Cen     | ter (Sierra Vista, AZ) ×       |                        |      |                      |                             |           |                |                   |
|                | Duke Raleigh Hospital (Ra    | leigh, NC) ×                   |                        |      |                      |                             |           |                |                   |
| ion            | Eastern New Mexico Medio     | cal Center (Roswell, NM) ×     |                        |      |                      |                             |           |                |                   |
|                | EVMS Infectious Disease (1   | Norfolk, VA) ×                 |                        |      |                      | Mahila                      | Dhama #   |                |                   |
|                | Heart Hospital of New Mex    | xico (Albuquerque, NM) ×       |                        |      |                      | MODILE                      | Phone #   |                |                   |
| mail.com       | Intermountain Health Car     | e - Budge Clinic (Logan, UT) × | Sontara Modical Contor |      |                      | (5/9.                       | 393939    |                |                   |
|                | Tennova Healthcare - Hart    | ton (Tullahoma, TN) ×          | Sentara Medical Center |      |                      |                             |           |                |                   |
|                | WakeMed Cary Hospital (C     | Cary, NC) ×                    |                        |      |                      | State                       |           |                |                   |
| ау             | Peer References              |                                |                        |      |                      | Virgir                      | nia       |                |                   |
|                |                              |                                |                        |      |                      |                             |           |                |                   |
|                | Peer References              |                                |                        | са   |                      |                             |           |                |                   |
|                |                              |                                |                        |      |                      |                             |           |                |                   |
|                |                              |                                | Cancel                 | ve   |                      |                             |           |                | 0                 |
|                | 02/06/2024                   |                                |                        |      |                      | Birth St                    | ate       |                |                   |
|                | 03/00/2024                   |                                |                        |      |                      |                             |           |                |                   |

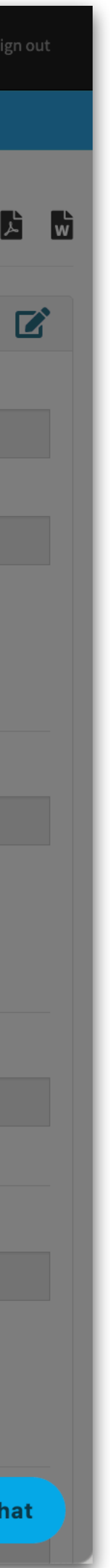

# V2 has one location to generate a CV from.

Step 1 - Open the V2 Feature.

А

В

Step 2 - Navigate to the Provider info Tab in the provider info grid.

Step 3 - Right-click on the name of the provider you would like to generate the CV for and chose from the menu the option to generate CV as seen in the image below.

| modio 🗱                                  |                |
|------------------------------------------|----------------|
| Team Forms Tracking Logins Tasks         | Notes          |
| Modio Health QA Displ (San Francisc      | o, CA) 🗸       |
| II Providers                             |                |
| Provider Info Licensure Actions & Exclus | sions Certific |
| Provider Info                            |                |
| All                                      | •              |
| √ Provider Name                          | Title          |
| > Marajas, Marie Katrina                 | MD             |
| > Gelpi, Juan                            | MD             |
| > Holland, Anna                          | CRNA           |
| > Marten, Lily                           | MD             |
| > Givechii, Yasi                         | DC             |
| > Williams, Landon                       | MD             |
|                                          | 115            |
| Birth Info                               |                |
| All No Tags 567 6789 andrii              | Andrii_bebyk   |
| √ Provider Name                          | Title          |
|                                          |                |
| > Kim, Mina                              | ΟΡΑ            |
| > Elbayly, Mandy                         | MD             |
| > Williams, Landon                       | MD             |
| > 1 Winter 1.1 Thuesday 1                | MD             |
| Privacy Policy                           |                |

New Features Modio U Support 💽 Yasi Givechi 🗸 Add Provider + Q Search a Provider Name or NPI.. Sections  $\checkmark$ Education & Training Work Experience Malpractice Insurance Documents ations 478 Total . Work Email Mobile Phone # Primar + Add Provider Personal Email Last Updated Actions

| P  | rimar  |                                                                           |        | WORK EMGI               | Personal Email             | Mobile Phone # | Last opdated  | Actions | : |
|----|--------|---------------------------------------------------------------------------|--------|-------------------------|----------------------------|----------------|---------------|---------|---|
| Pe | ediatr | <ul><li>Open Single Provider View</li><li>Open in Prior Version</li></ul> |        | katrinamarajas@yahoo.co | tfgjsdgfjhg@sdjfhjksdf.com | (345) 345-3453 | 04/15/2024    | 0 🖹 🏲 🜑 |   |
| С  | olore  | Profile Card                                                              |        | boyet3bn@evms.edu       | jrgelpi@gmail.com          | (555) 555-5555 | 04/15/2024    | 0 🖹 🏴 🜑 |   |
| Α  | nest   | 🎰 Save Summary                                                            |        | mrsi @aol.com           |                            | (657) 657-5575 | 04/15/2024    | 0 🗄 🏲 🜑 |   |
|    | _      | 🕒 Generate CV                                                             |        | C                       |                            |                |               |         |   |
| Fo | amily  | Message Provider                                                          |        | ygive mail.edu          | hfgruutyu2@hdyyus.com      | (415) 244-0527 | 04/15/2024    | 0 🖹 🏴 🜑 |   |
| G  | enerc  | ▼ Clear All Filters                                                       |        | ygivechi@ucdavis.edu    |                            | (456) 576-6768 | 04/15/2024    | 0 🖺 🏲 🜑 |   |
| N  | o Spe  |                                                                           | Ctrl+C | landongoodson@gmail.co  |                            |                | 04/15/2024    | 0 🖹 🏴 🜑 |   |
|    |        |                                                                           |        | · · · ·                 |                            |                | 0.4 hr 1000.4 |         |   |
|    |        |                                                                           |        |                         |                            |                |               |         |   |

449 Total

Natalija new tag ok\_birth\_tag test7 Vladka andriv kvas Actions 🌗 Citizenship/Work Auth Last Updated : Primary Specialty Country Of Citizenship US Work Au... Date Of Birth  $\mathbf{T}$  $\mathbf{w}$ O L 08/15/2023 Afghanistan Visa Yes 04/15/2024 Pediatric Endocrinolo... 0 Allergy and Immunolo... 03/23/2017 Afghanistan Visa No 04/15/2024 0 No Specialty 02/01/2024 04/15/2024 Afghanistan Visa No **O h** Anesthesiology 09/29/1996 Afahanistan Visa Yes 04/15/2024 **D** Chat Terms and Conditions © 2024 Modio Health All rights reserved

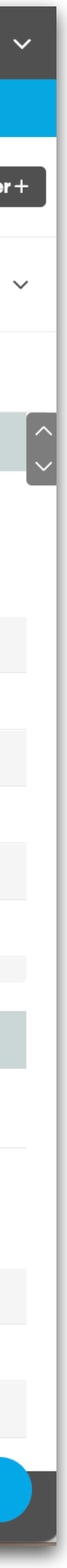

## V2 has one location to generate a CV from (Part II)

Now that you have selected to generate the CV a pop window will appear. There are checkbox options for you to customize what information to include or exclude on the CV. Below is an example of how the options will display in V2. Once you have made your selections, either select Download to generate the CV as a word document or you can hit Upload and the CV will be saved as a document in the provider's profile. You can see these options in visual example below.

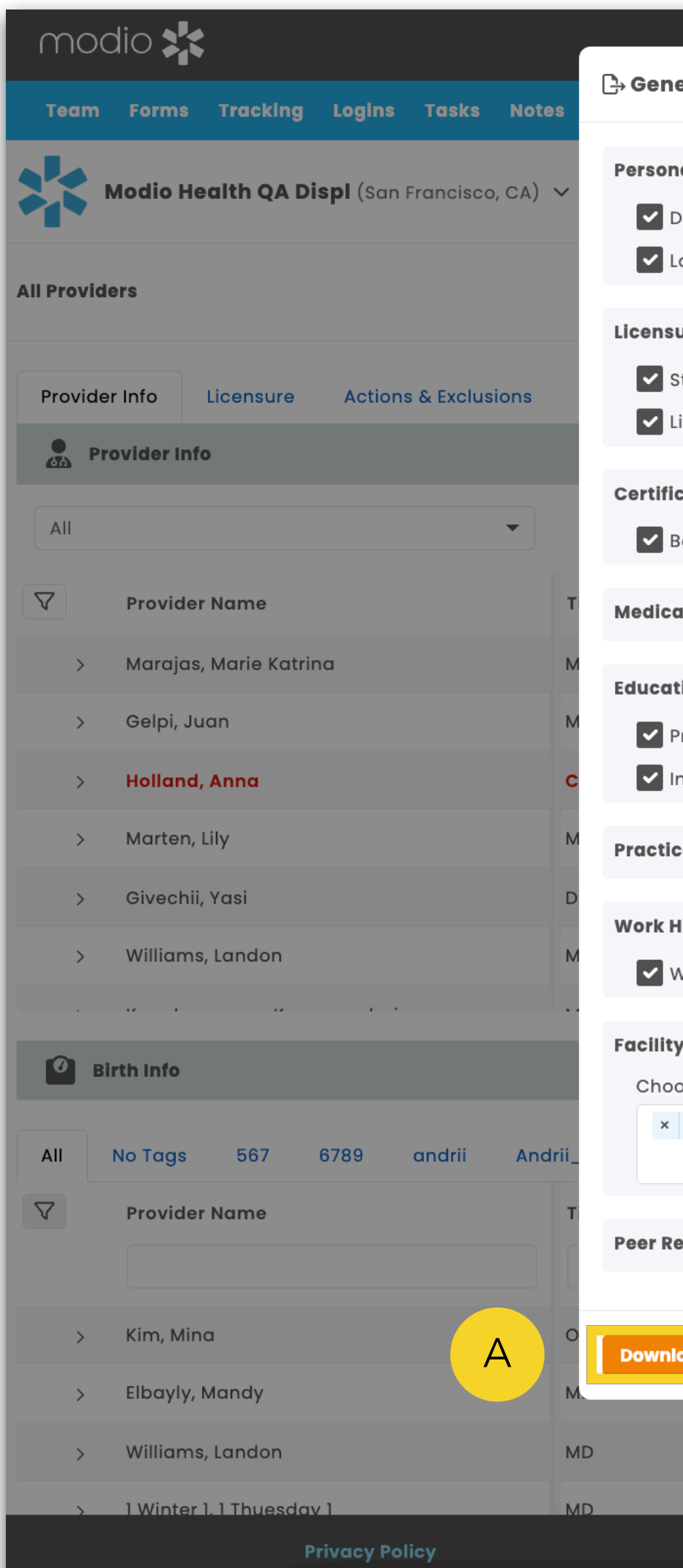

|                                                   |                                    |                              | New F         | eatures Modio U | Support          | Yasi Giv  | vechi `    |
|---------------------------------------------------|------------------------------------|------------------------------|---------------|-----------------|------------------|-----------|------------|
| erate CV Anna Holland CRNA                        |                                    |                              | ×             |                 |                  |           |            |
| al Info<br>Date Of Birth<br>anguages              | CAQH ID                            | Home Address Orimary Address |               |                 |                  | Add       | Provider · |
| <b>ure</b><br>State Licenses<br>icense Expiration | ✓ DEA Licenses                     | State Controlled S           | Substances    |                 |                  |           |            |
| cations<br>Board Certifications                   | • Other Certifications             |                              |               |                 |                  | 478 Total |            |
| al Malpractice                                    |                                    |                              |               | Last Updated    | Actions <b>!</b> |           | + :        |
| tion & Training                                   |                                    |                              |               | 04/15/2024      |                  |           |            |
| Professional School                               | Fellowships                        | Residencies                  |               | 04/15/2024      | UEP              |           |            |
| nternships                                        | ✓ Other Education                  | Training                     |               | 04/15/2024      | O 🖥 🖡            |           |            |
| ce/Employer                                       |                                    |                              |               | 04/15/2024      |                  |           |            |
| listory                                           |                                    |                              |               | 04/15/2024      | o e f            |           |            |
| Vork History                                      | Military Experience                |                              |               | 04/15/2024      | OËF              |           |            |
|                                                   |                                    |                              |               | 0 + h= 1000 +   |                  |           |            |
| y Affiliations                                    |                                    |                              |               |                 |                  | 449 Total |            |
| Bon Secours Southside Medical Cer                 | nter (Petersburg, VA) *            |                              | × •           |                 |                  |           |            |
| eferences                                         |                                    |                              |               | Last Updated    | Actions 【        |           | :          |
| oad                                               |                                    |                              | Cancel Upload | B               | 0 6              |           |            |
|                                                   |                                    |                              |               | 04, J24         | OÈ               |           |            |
| No Specialty 02/01                                | 1/2024 Afghanistan                 | Visa                         | No            | 04/15/2024      | 0 È              |           |            |
| Anesthesiology 09/2                               | 9/1996 Afahanistan                 | Visa                         | Yes           | 04/15/2024      | 0 h              |           | Chat       |
|                                                   | © 2024 Modio Health All rights res | served                       |               | Terms and Con   | ditions          |           |            |

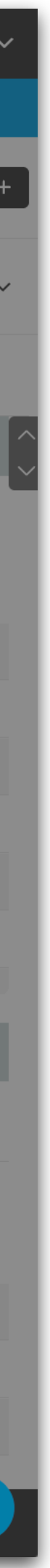

### **CV** Feature Tips

There are several areas in the selection options that need further explanation. For example, choosing whether to include the **provider's home address or primary practice address. The Primary Practice Address** comes from whichever practice is designated as the primary practice in the **Practice/Employer section** of the provider profile.

There is a system limitation that requires an email address to be listed in the record of the primary practice before the radio button for practice address will become available. If an email isn't part of that record it needs to be updated through the facility record update report before this would become available. The images below indicate the email is missing from the practice record on the left. but on the right, there is one listed.

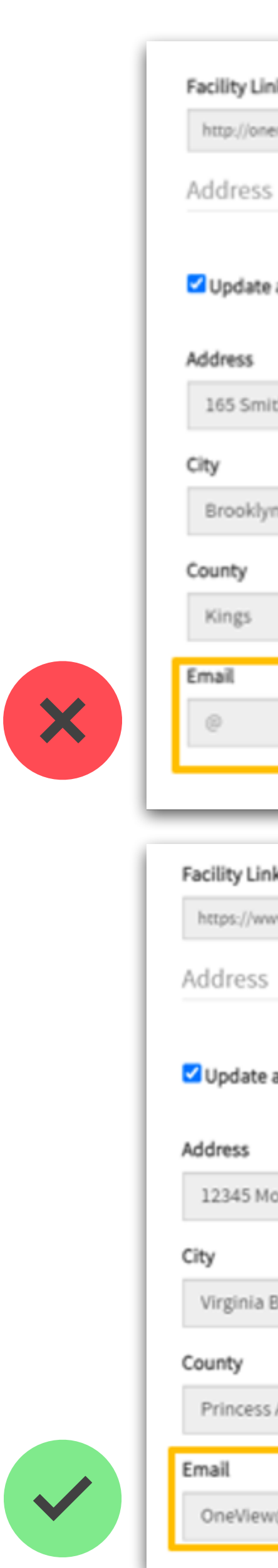

| ink 🔍                               |                                                                                      |                                                     |   |
|-------------------------------------|--------------------------------------------------------------------------------------|-----------------------------------------------------|---|
| nemedical.com                       |                                                                                      |                                                     |   |
| S                                   |                                                                                      |                                                     |   |
| e address info from master record   | Mailing Address?                                                                     |                                                     | ~ |
|                                     | Address 2                                                                            |                                                     |   |
| nith St                             |                                                                                      |                                                     |   |
|                                     | State/Province                                                                       | Zip/Postal Code                                     |   |
| yn                                  | NY - New York 🗸 🗸                                                                    | 11201                                               |   |
|                                     | Country                                                                              |                                                     |   |
|                                     | United States of America                                                             |                                                     | ~ |
|                                     | Phone #                                                                              | Fax#                                                |   |
|                                     | (888) 663-6331                                                                       | (212) 867-4353                                      |   |
|                                     |                                                                                      |                                                     |   |
|                                     |                                                                                      |                                                     | - |
| nk@                                 |                                                                                      |                                                     |   |
| ww.modiohealth.com                  |                                                                                      |                                                     |   |
| S                                   |                                                                                      |                                                     |   |
|                                     | Mailing Address?                                                                     |                                                     |   |
| e address info from master record   |                                                                                      |                                                     | ~ |
|                                     | Address 2                                                                            |                                                     |   |
| Modio Way                           | Bldg 4                                                                               |                                                     |   |
|                                     | 0                                                                                    |                                                     |   |
|                                     | State/Province                                                                       | Zip/Postal Code                                     |   |
| Beach                               | State/Province<br>VA - Virginia                                                      | Zip/Postal Code<br>10005                            |   |
| Beach                               | State/Province<br>VA - Virginia ~<br>Country                                         | Zip/Postal Code<br>10005                            |   |
| s Anne                              | State/Province VA - Virginia Country United States of America                        | Zip/Postal Code<br>10005                            | ~ |
| s Anne                              | State/Province VA - Virginia Country United States of America Phone #                | Zip/Postal Code<br>10005<br>Fax #                   | ~ |
| a Beach<br>Is Anne<br>w@modio.email | State/Province VA - Virginia Country United States of America Phone # (757) 757-7575 | Zip/Postal Code<br>10005<br>Fax #<br>(757) 444-4444 | ~ |

### **CV Feature Tips**

When there isn't an email listed in the Primary Practice facility record the option to select the Primary Practice Address will not be available to select as shown in the image on the left.

The image on the **right** though the email address exists though, and you can see the Primary Practice Address is an option.

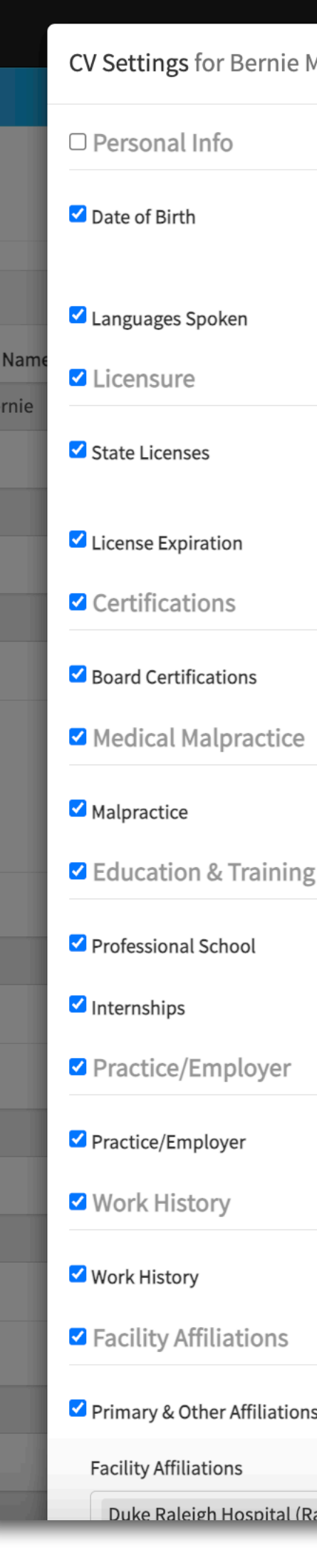

| -     |                                |                                                                    |        |         |                                |                                |                                                                    |        |
|-------|--------------------------------|--------------------------------------------------------------------|--------|---------|--------------------------------|--------------------------------|--------------------------------------------------------------------|--------|
| Mai   | nn MD                          | ×                                                                  |        |         | CV Settings for Bernie Ma      | nn MD                          | ×                                                                  |        |
|       |                                |                                                                    |        |         | Personal Info                  |                                |                                                                    |        |
|       | ☑ NPI                          | <ul> <li>Home address</li> <li>Primary Practice Address</li> </ul> |        | Ш       | ✓ Date of Birth                | ✓ NPI                          | <ul> <li>Home address</li> <li>Primary Practice Address</li> </ul> |        |
|       | CAQH ID                        |                                                                    |        |         | Languages Spoken               | CAQH ID                        |                                                                    |        |
|       |                                |                                                                    |        | st Name | Licensure                      |                                |                                                                    |        |
|       | ✓ DEA Licenses                 | State Controlled Substance Licenses                                | ence   | bernie  | State Licenses                 | DEA Licenses                   | State Controlled Substance Licenses                                | ence   |
|       |                                |                                                                    |        |         | License Expiration             |                                |                                                                    |        |
|       |                                |                                                                    |        |         | Certifications                 |                                |                                                                    |        |
|       | Additional Certifications      |                                                                    |        |         | Board Certifications           | Additional Certifications      |                                                                    |        |
|       |                                |                                                                    |        |         | Medical Malpractice            |                                |                                                                    |        |
|       |                                |                                                                    |        |         | ✓ Malpractice                  |                                |                                                                    |        |
| 7     |                                |                                                                    |        |         | Education & Training           |                                |                                                                    |        |
|       | Fellowships                    | Residencies                                                        |        |         | Professional School            | Fellowships                    | Residencies                                                        |        |
|       | Other Education                | Training                                                           |        |         | Internships                    | Other Education                | Training                                                           |        |
|       |                                |                                                                    |        |         | Practice/Employer              |                                |                                                                    |        |
|       |                                |                                                                    |        |         | Practice/Employer              |                                |                                                                    |        |
|       |                                |                                                                    |        |         | ✓ Work History                 |                                |                                                                    |        |
|       | Military Experience            |                                                                    | merica |         | ✓ Work History                 | Military Experience            |                                                                    | merica |
|       |                                |                                                                    |        |         | Facility Affiliations          |                                |                                                                    |        |
| S     |                                |                                                                    |        |         | ✓ Primary & Other Affiliations |                                |                                                                    |        |
|       |                                |                                                                    | ip     |         | Facility Affiliations          |                                |                                                                    | ip     |
| Ralei | igh. NC)× Franklin Regional Ho | ospital (Franklin, NH) ×                                           |        | 1000    | Duke Raleigh Hospital (Rale    | igh. NC) × Franklin Regional H | lospital (Franklin, NH) ×                                          |        |

### **CV** Feature Tips

In V2 the wording on the option is slightly different. The options are the same, and will pull the address from the facility listed as the Primary Practice Address. In V2 though the language is shortened to simply Primary Address as shown in the image below.

You may make selections on what Facility Affiliations show on the CV by excluding the ones you don't want included. These are pulled from the Facility Affiliation section of the provider profile. You will see a list of the ones in the profile with an x next to each one like the example in the image below. If you do not wish to include it simply click the x to have it removed.

Pro Tip - The key to creating the most complete and up to date CV, like many features in the platform, is to have the most complete profile possible. The more information and data in the profile, the more robust and complete the CV will be.

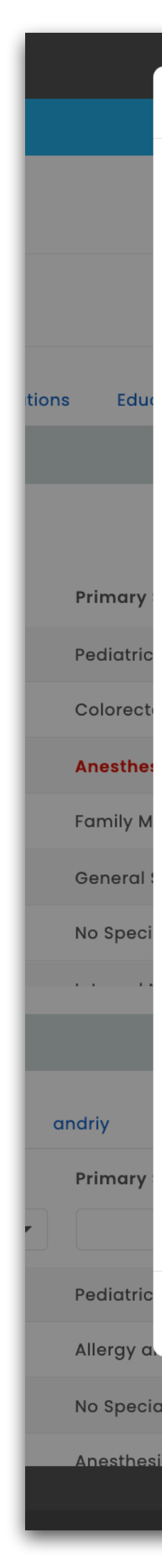

|                                                                                                    |                                                       |                                                | × ]                               |
|----------------------------------------------------------------------------------------------------|-------------------------------------------------------|------------------------------------------------|-----------------------------------|
| Generate CV Anna Holland CRNA                                                                      |                                                       |                                                | ^                                 |
| Personal Info  Date Of Birth  Languages                                                            | CAQH ID                                               | Home Address Primary Address                   |                                   |
| Licensure<br>State Licenses<br>License Expiration                                                  | ✓ DEA Licenses                                        | State Controlled Substan                       | nces                              |
| Certifications Board Certifications                                                                | Other Certifications                                  |                                                |                                   |
| Medical Malpractice                                                                                |                                                       |                                                | hone #                            |
| Education & Training  Professional School  Internships                                             | <ul><li>Fellowships</li><li>Other Education</li></ul> | <ul><li>Residencies</li><li>Training</li></ul> | 5-3453<br>5-5555<br><b>7-5575</b> |
| Practice/Employer                                                                                  |                                                       |                                                | 4-0527                            |
| Work History                                                                                       | Military Experience                                   |                                                | 6-6768                            |
| Facility Affiliations<br>Choose which affiliations to include<br>× Bon Secours Southside Medical C | Center (Peter                                         |                                                |                                   |
|                                                                                                    | Facility Af                                           | filiations                                     |                                   |
| Peer References                                                                                    | Primary & Ot                                          | her Affiliations                               |                                   |
| Download                                                                                           | Facility Affilia                                      | ations                                         |                                   |
|                                                                                                    | Bend Surge                                            | ery Center, LLC (Bend, OR) 🜟                   | × Aakaish Healthca                |
| v 02/01/2024 Afgr                                                                                  | nanistan Baptist Hea                                  | alth Medical Center - Little Ro                | ock (Little Rock, AR) ×           |
| 09/29/1996 Afat                                                                                    | Canyon Vis                                            | sta Medical Center (Sierra Vist                | a, AZ) ×                          |
|                                                                                                    | © 2024 M Cedars Sin                                   | ai Medical Center North Towe                   | er (Los Angeles, CA) 🛛 ×          |
|                                                                                                    | Duke Ralei                                            | gh Hospital (Raleigh, NC) 🛛 🗙                  | Duke Regional Hospi               |
|                                                                                                    | UNC Cance                                             | er Hospital (Chapel Hill, NC)                  | ×                                 |

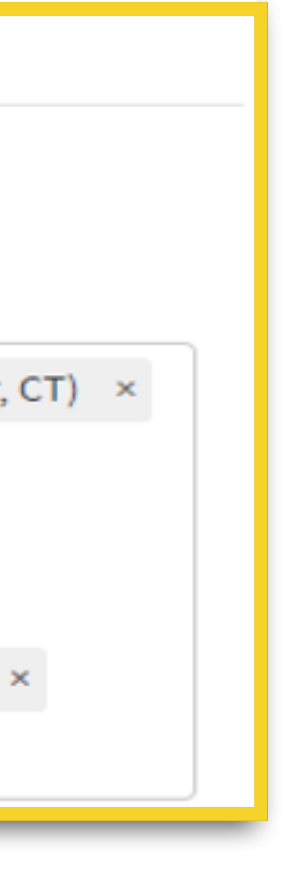

# For additional questions or further training, contact the Modio Team:

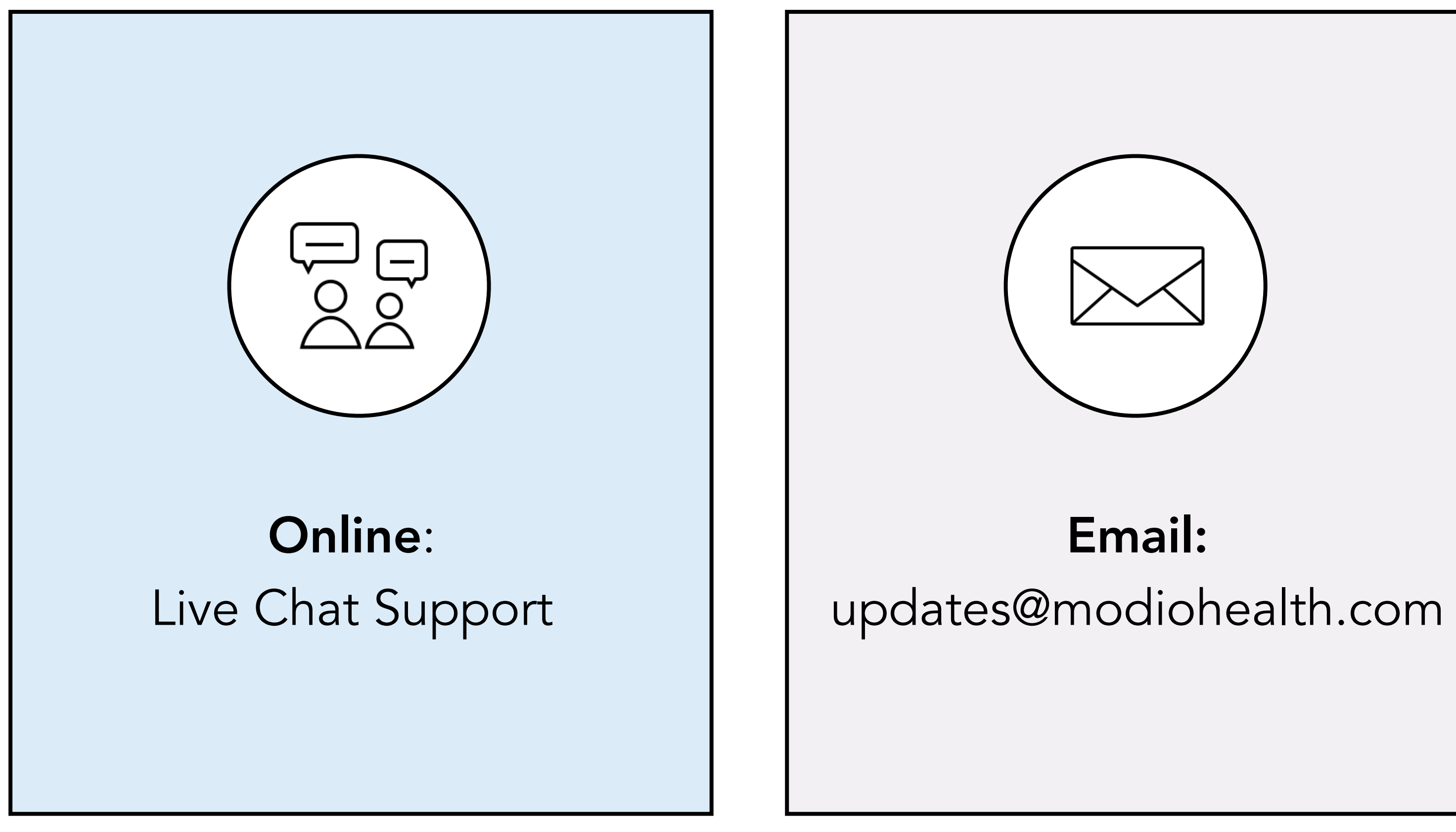

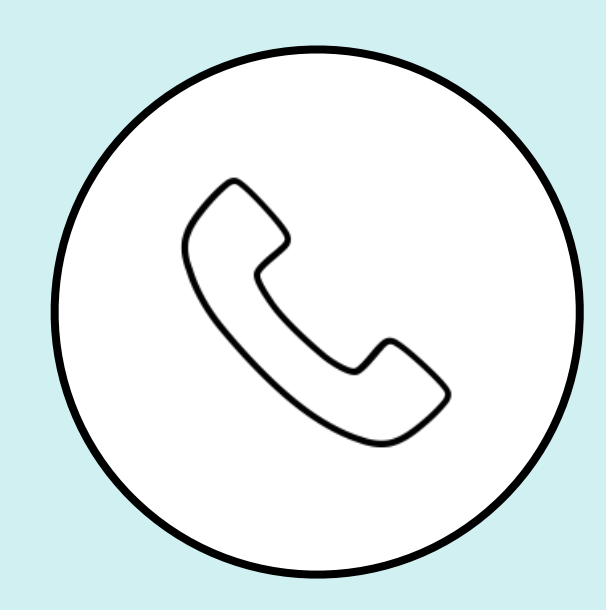

Phone: 844.696.6346

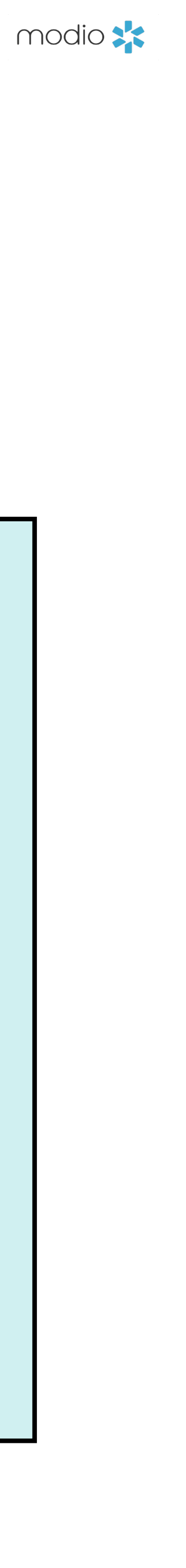